### Curriculum Review via Acalog

### PROCEDURE:

An email audit alert will notify the Editors that curriculum for their review is pending.

- 1. Log-in to ACALOG
  - a. https://guamcc.acalogadmin.com/login.php
  - b. Enter your username
  - c. Enter your password
- 2. Select a catalog from the dropdown. See figure 1.
  - a. For AY 2013-2014, select Working Guam Community College 2014-2015 Catalog
- 3. From the left menu options, select Version Auditing, see figure 2
- 4. Select "My Alerts" from the top menu options, see figure 3.
- 5. A top sub-menu will display. See figure 4.
  - a. Review the displayed table.
    - i. Determine where your open events are located.
    - ii. From the top sub-menu select the area where your open events are located.
- 6. In Figure 5, the open events are located in "courses". Begin your review by:
  - a. Click review history to see the details prior to your response.
  - b. Click review attachments to see documents.
  - c. You may also press the + or to expand or collapse the audit event
- 7. In figure 6, see the "response" column. In this example, the name is "Johanna Camacho". When "response requested" is selected, another top-sub-menu appears, see figure 7.
- 8. For the LOC Chair or Co-Chair, the audit event should be forwarded to the appropriate Dyad by creating a new Audit Event. This will cancel the Audit Event to the LOC Chairs. Click on "Add a new audit event alert". See figure 9. This will generate:
  - a. Either a new email alert to the appropriate Dyad (e.g. Dyad 1, Dyad 2, etc.)
  - b. Or notify the Department Chair of the curriculum disapproval. The DC will communicate with the author the requested changes.
- 9. For other Editors (i.e. Deans, Dyads, etc.) Select from the top sub-menu, "my response". See figure 8.
  - a. Either select approve or reject.
  - b. Enter your comments. It is recommended that you enter the date of approval as the system time is based on Florida's time.
  - c. Click on "respond"
- 10. Click on "Add a new audit event alert". See figure 9. This will generate:
  - a. Either a new email alert to the next approver
  - b. Or notify the Department Chair of the curriculum disapproval. The DC will communicate with the author the requested changes.
- 11. Complete the following:
  - a. Enter your comments
  - b. SELECT: "Invite the people selected below to comment on this audit event, and send additional notification via email."
    - c. Select a recipient; either a group or individual(s) from appropriate list of values or list based on the curriculum manual process. Please refer to the Approved Curriculum or the Flow Chart in Appendix K of the Manual for details.
    - d. Click, "Create Audit Event Alert"

Selecting a catalog immediately after logging in is a Best Practice and is highly recommended.

### **Curriculum Review via Acalog**

#### Figure 1

| Acalog ACMS™ Publisher |                                                                      |           |  |  |
|------------------------|----------------------------------------------------------------------|-----------|--|--|
| Publisher Home         | Ne <del>w</del> in Acalog™                                           |           |  |  |
| User Accounts          | Start by Selecting a Catalog                                         | <u>ào</u> |  |  |
| Catalog Preview        | Key: L=Locked P=Published A=Archived IL=Import Lock TRAINING CATALOG |           |  |  |
| Gateway & Content      | Working Guam Community College 2014-2015 Catalog                     | nna       |  |  |

#### Figure 2

| Acalog ACMS™ P               | ublishe         |
|------------------------------|-----------------|
| Publisher Home               |                 |
| User Accounts                |                 |
| Catalog Preview              |                 |
| Gateway & Conter             | nt <sup>4</sup> |
| PermaLink Usage<br>Hierarchy |                 |
| Programs & Cores             | •               |
| Version Auditing             |                 |
|                              |                 |

#### Figure 3

|                   | Mu Alerte                                                     | Mii Evente                              |
|-------------------|---------------------------------------------------------------|-----------------------------------------|
| Publisher Home    |                                                               | Hy L YONG                               |
| User Accounts     | Working Guam Community College 2014-2015 Catalog 🛛 👻          | Go                                      |
| Catalog Preview   | Version Auditing                                              |                                         |
|                   | You have system rights as an editor, which means you may e    | dit assigned catalogs, create audit eve |
| Gateway & Content | Publishers have administrative control over version auditing. | They are provided with configuration t  |
| PermaLink Usage   |                                                               |                                         |

#### Figure 4

|                                                                                                    |                                                                                                    | M                                                                                                    | dy Events                                                                                                    | All Even                                                                 | nts                         | Configuration & Tools                                  |
|----------------------------------------------------------------------------------------------------|----------------------------------------------------------------------------------------------------|----------------------------------------------------------------------------------------------------|----------------------------------------------------------------------------------------------------|--------------------------------------------------------------------------|-----------------------------|--------------------------------------------------------|
| /orking Guam Comn                                                                                                    | nunity College 2014-2015 Catalog                                                                                                    | Go                                                                                                    |                                                                                                    |                                                                          |                             | 📄 Alerts 🌔 Recent Items 🚳 Helj                         |
| Cu                                                                                                    | stom Pages                                                                                                    | Hierarchy Items                                                                                                    | Pro                                                                                                    | grams                                                                    | Shared Cores                | Courses                                                |
| and the second second sec |                                                                                                    |                                                                                                    |                                                                                                    |                                                                          |                             |                                                        |
| y Alerus<br>Idit event alerts are                                                                                                    | invitations for you to review edits fo                                                                                                    | r comment, and to approve or                                                                                                    | reject change(s). Route event aler                                                                                         | ts are notices informing you that a                                      | group in which you are a me | mber has received an audit item. A summary is provided |
| dit event alerts are<br>low. Choose a tab a                                                                                                    | invitations for you to review edits fo<br>above to view your audit event alert:                                                                                                    | r comment, and to approve or<br>for the following audit items: (                                                                                                 | reject change(s). Route event aler<br>custom pages, hierarchy items, pro                                                   | ts are notices informing you that a<br>Igrams, shared cores, or courses. | group in which you are a me | mber has received an audit item. A summary is provided |
| idit event alerts are<br>low. Choose a tab a                                                                                                    | invitations for you to review edits fo<br>bove to view your audit event alert:<br>Custom Pages Hierarchy Item                                                                       | r comment, and to approve or<br>for the following audit items: (<br>s Programs Shared Cores                                                                      | reject change(s). Route event aler<br>custom pages, hierarchy items, pro                                                   | ts are notices informing you that a<br>igrams, shared cores, or courses. | group in which you are a me | mber has received an audit item. A summary is provided |
| dit event alerts are<br>low. Choose a tab a<br>en Audit Events:                                                                                                    | invitations for you to review edits fo<br>bove to view your audit event alerts<br>Custom Pages Hierarchy Item<br>No Events No Events                                                | r comment, and to approve or<br>for the following audit items: (<br>s Programs Shared Cores<br>No Events No Events                                               | reject change(s). Route event aler<br>custom pages, hierarchy items, pro<br>5 Courses<br>1 Event                           | ts are notices informing you that a<br>grams, shared cores, or courses.  | group in which you are a me | mber has received an audit item. A summary is provided |
| dit event alerts are<br>low. Choose a tab a<br>en Audit Events:<br>osed Audit Events:                                                                                                    | invitations for you to review edits fo<br>bove to view your audit event alert:<br>Custom Pages Hierarchy Item<br>No Events No Events<br>No Events No Events                         | r comment, and to approve or<br>for the following audit items: a<br>s Programs Shared Cores<br>No Events No Events<br>No Events No Events                        | reject change(s). Route event aler<br>custom pages, hierarchy items, pro<br>5 Courses<br>1 Event<br>No Events              | ts are notices informing you that a<br>grams, shared cores, or courses.  | group in which you are a me | mber has received an audit item. A summary is provided |
| y Alerts<br>udit event alerts are<br>slow. Choose a tab a<br>cen Audit Events:<br>osed Audit Events:<br>tive Routes:                                                                                                    | invitations for you to review edits fo<br>boove to view your audit event alert:<br>Custom Pages Hierarchy Item<br>No Events No Events<br>No Events No Events<br>No Events No Events | r comment, and to approve or<br>for the following audit items: i<br>s Programs Shared Cores<br>No Events No Events<br>No Events No Events<br>No Events No Events | reject change(s). Route event aler<br>custom pages, hierarchy items, pro<br>5 Courses<br>1 Event<br>No Events<br>No Events | ts are notices informing you that a<br>grams, shared cores, or courses.  | group in which you are a me | mber has received an audit Rem. A summary is provided  |

#### Figure 5

|   |   | Audit Events                                                                                                    | Responses                                                                    | Version Status                                              |
|---|---|----------------------------------------------------------------------------------------------------|------------------------------------------------------------------------------|-------------------------------------------------------------|
| - | 0 | CD 180 - Language Arts in Early Childhood ( <u>View History</u> ) ( <u>View Attachments</u> )<br># <u>Add a new snapshot</u> , # <u>add a new audit event alert</u> , # <u>add a new route</u> . | 0 of 2                                                                       | Change to: Working<br>Current: Approved<br>Change to: Final |
|   |   | AUDT EVENT<br>Date: 11/17/2013 17:49:27 [Review Snapshot]<br>Created By: Juan Flores<br>Comments: Approved Newmber 18, 2013.                                                                     | LOC Chair1 - <u>No response yet.</u><br>LOC Chair2 - <u>No response yet.</u> |                                                             |
| - | 0 | EMS 103 - Emergency Medical Technician (EMT) [View History] [View Attachments]<br># Add a new snapshot, # add a new audit event alert, # add a new route.                                        | 0 of 1                                                                       | Current: Working<br>Change to: Approved                     |
|   | 0 | EN 110 - Freshman Composition [ <u>View History</u> ] [ <u>View Attachments</u> ]<br>Add a new snapshot, @ add a new audit event alert, @ add a new route.                                       | 0 of 2                                                                       | Current: Working<br>Change to: Approved                     |
|   |   | AUDT EVENT<br>Date: 11/07/203 21:26:26 [Review Snapshot]<br>Created By: Gina Tuded<br>Comments: Routed to LOC for their review and approval.                                                     | LOC Chair1 - <u>No response yet.</u><br>LOC Chair2 - <u>No response yet.</u> |                                                             |
|   | 0 | HS 203A - Food Safety & Sanitation (Servesafe@) [ <u>View History</u> ][ <u>View Attachments]</u><br># Add a new snapshet, # add a new audit event alert, # add a new routa.                     | 0 of 2                                                                       | Current: Working<br>Change to: Approved                     |
|   |   | AUDIT EVENT<br>Date: 11/17/2013 17:55:37 [Review Snasshot]<br>Created By: Juan Flores<br>Comments: Approved Newmoher 18, 2013                                                                    | LOC Chair1 - <u>No response yet.</u><br>LOC Chair2 - <u>No response yet.</u> |                                                             |

**Curriculum Review via Acalog** 

#### Figure 6

| er                                                                                                    |                                                                 |                                  |                                          | Logged in as: johanna / Logout          |
|----------------------------------------------------------------------------------------------------|-----------------------------------------------------------------|----------------------------------|------------------------------------------|-----------------------------------------|
| My Alerts                                                                                                    |                                                                 | All Eve                          | ents                                     | Configuration & Tools                   |
| Working Guam Community College 2014-2015 Catalog 🛛 💌                                                                                                    |                                                                 |                                  | 🚖 Alerts 🎅 Recent Items 🥹 Help           |                                         |
| Custom Pages                                                                                                    | Hierarchy Items Pr                                              | ograms                           | Shared Cores                             | Courses                                 |
| Use the expand and contract icons (), ) to view and hide audit evants for courses below.<br>To preview the snapshot, dick on the <i>Review Spapetor</i> link. To view response details, click on a response link. To view the full audit history click the <i>View Natory</i> link. To view all atatchments click the <i>View Attachmenty</i> link. Add new snapshots, au event alters or rocted by clicking the data are availed event after, or rocted by clicking the course version status, click on the new desired version status at far right. |                                                                 |                                  |                                          |                                         |
| Audit Events                                                                                                    |                                                                 | Re                               | sponses                                  | Version Status                          |
| <ul> <li>EMS 103 - Emergency Medical Technician (EMT)</li> <li>Add a new snapshot, and a new audit event alert,</li> </ul>                                                                                                    | [View History] [View Attachments] , I and a new route.          | No                               | ne                                       | Current: Working<br>Change to: Approved |
| AUDIT EVENT<br>Date: 1/14/2013 19:15:05 [ <u>Review Snapshot</u> ]<br>Created By: Patrick Clymer<br>Comments: Rejected.<br>HL131 is both a prerequisite and a co-requisite. A call to                                                                                                    | , the department revealed this is not the intention and the req | Joh<br>uest will be resubmitted. | nanna Camach - <u>Response Requested</u> | >                                       |
| SNAPSHOT<br>Date: 11/05/2013 18:42:18 [ <u>Review Snapshot</u> ]<br>Created By: Johanna Camacho<br>Comments: Credits are proposed to change from 7-8 t                                                                                                    | <b>ΰ 8.</b>                                                     |                                  |                                          |                                         |

#### Figure 7

|                                                                    |                                                                             |                                                       | My Events                                                            |                               | All Events                     |                           | onfiguration & Tools           |
|--------------------------------------------------------------------|-----------------------------------------------------------------------------|-------------------------------------------------------|----------------------------------------------------------------------|-------------------------------|--------------------------------|---------------------------|--------------------------------|
| Working Guam Community                                             | College 2014-2015 Catalog 🛛 👻                                               | Go                                                    |                                                                      |                               |                                |                           | 🚔 Alerts 📄 Recent Items 😡 Help |
| Custom P                                                           | ages                                                                        | Hierarchy Items                                       | Pr                                                                   | igrams                        | Shared Core                    | 8                         | Courses                        |
| Rev                                                                | riew Changes                                                                |                                                       | My Response                                                          |                               | History                        |                           | Attachments                    |
| Review Changes                                                     |                                                                             |                                                       |                                                                      |                               |                                |                           |                                |
| You have been asked to rev                                         | new editorial changes made to thi                                           | s course. Review change                               | is on this page, then click My Respor                                | se above to register your     | own comments, and to appro-    | ve or reject the changes. |                                |
| E                                                                  | lide audit event details.                                                   |                                                       |                                                                      |                               |                                | _                         |                                |
| Course: Event Creation Date:                                       | EMS 103 - Emergency Medical Tec                                             | chnician (EMT) (8)                                    |                                                                      |                               |                                |                           |                                |
| Event Creator:                                                     | Patrick Clymer                                                              |                                                       |                                                                      |                               |                                |                           |                                |
| Event Comments:                                                    | Rejected. HL131 is both a prerequ                                           | isite and a co-requisite.                             | A call to the department revealed th                                 | is is not the intention and t | he request will be resubmitted | <b>d</b> .                |                                |
| Headenmonics                                                       | view accounterins associated with                                           | uns course                                            |                                                                      |                               |                                | _                         |                                |
| The audit event alert sna                                          | apshot is shown below. Select                                               | a comparison snapst                                   | not to show changes.                                                 |                               |                                |                           |                                |
| Left: 11/14/2013 19:15:0                                           | 15 by Patrick Clymer - Rejected, HL                                         | .131 is both a prerequisit                            | e and a co-r 🗸                                                       |                               |                                |                           |                                |
| Right: Select One                                                  |                                                                             |                                                       | ~                                                                    |                               |                                |                           |                                |
| Load Comparison                                                    | Compare Side-By-Side                                                        |                                                       |                                                                      |                               |                                |                           |                                |
|                                                                    |                                                                             |                                                       |                                                                      |                               |                                |                           |                                |
| Compare Snapshots                                                  |                                                                             |                                                       |                                                                      |                               |                                |                           |                                |
| Use this view to cor                                               | mpare snapshots side-by-side. Cli                                           | ick the Combine and Sho                               | w Changes button above to change                                     | to Combine Snapshots view     | w to see changes visually.     |                           |                                |
|                                                                    |                                                                             |                                                       |                                                                      |                               |                                |                           |                                |
| 11/14/2013 19:15:05 by P                                           | atrick Clymer [This Event: Respo                                            | nse Requested]                                        |                                                                      |                               |                                |                           |                                |
| intention and the request v                                        | 31 is both a prerequisite and a co<br>will be resubmitted.                  | -requisite. A call to the d                           | lepartment revealed this is not the                                  | Comment: No Comme             | Int                            |                           |                                |
|                                                                    |                                                                             |                                                       |                                                                      | No event chosen.              |                                |                           |                                |
| EMS 103 - Emerger                                                  | ncy Medical Technician (E                                                   | MT)(8)                                                |                                                                      |                               |                                |                           |                                |
| This course is designed for<br>Students will learn how to          | r ambulance service members an<br>provide emergency care to victim          | d others who need to be<br>as of accidents and illnes | trained to the level of EMT.                                         |                               |                                |                           |                                |
| seriousness of the patient'                                        | s condition, assess the patient's r<br>are to stabilize the patient's condi | equirements for emerge                                | ncy care, and administer                                             |                               |                                |                           |                                |
| will be eligible to test for the                                   | he National Registry of EMT (NRE                                            | MT), national certifying e                            | xamination. Formerly CJ103.                                          |                               |                                |                           |                                |
| Course oriening: As neede                                          | EN 110 and MA 100 Minimum and                                               | - 10                                                  | h ashaal dialaana ay CED Dalian                                      |                               |                                |                           |                                |
| Court & Drug clearances v                                          | vill be requied 30 days prior to cli                                        | nical times. Police and co                            | ourt clearances must not have any                                    |                               |                                |                           |                                |
| discretion for final approve                                       | anding cases. All clearances will a<br>al. If unapproved from either age    | ncy, the student will not                             | be allowed to complete clinical                                      |                               |                                |                           |                                |
| hours and/or ride alongs to<br>will resukt in a student bei        | hat are required to successfully o<br>ng unable to sit for the National E   | omplete th course. Unsu<br>xam. Physical Exam (no     | ccessful completion of the course<br>at older than 6 months prior to |                               |                                |                           |                                |
| <pre>clinical times). Valid Drive<br/>Corequisite(s): HL 131</pre> | rs License.                                                                 |                                                       |                                                                      |                               |                                |                           |                                |
| Student Learning Outco                                             | imes (SLOs):                                                                |                                                       |                                                                      |                               |                                |                           |                                |
| Upon successful completio                                          | n of this course, students will be a                                        | able to:                                              |                                                                      |                               |                                |                           |                                |
| 😡 Inbox - Microsoft Out                                            | 😜 Acalog ACMS''' : Res 🔯                                                    | SOP - Deans Curricul                                  |                                                                      |                               | gaerech 🔁 🗸                    | Search Desktop            | <u> </u>                       |

#### Figure 8

|                                                                                       | My Alerts                                                                                                    | My Events                                                                |                                             | All Events                         | Configuration & Tools          |  |
|---------------------------------------------------------------------------------------|----------------------------------------------------------------------------------------------------|--------------------------------------------------------------------------|---------------------------------------------|------------------------------------|--------------------------------|--|
| Working Guam Communi                                                                  | ty College 2014-2015Catalog 🛛 👻                                                                                                    | Go                                                                       |                                             |                                    | 🗁 Alerts 🎅 Recent Items 😡 Help |  |
| Custor                                                                                | n Pages                                                                                                    | Hierarchy Items                                                          | Programs                                    | Shared Cores                       | Courses                        |  |
| F                                                                                     | Teview Changes                                                                                                    | My Response                                                              |                                             | History                            | Attachments                    |  |
| My Response                                                                           |                                                                                                    |                                                                          |                                             |                                    |                                |  |
| You have been asked to r                                                              | eview editorial changes made to th                                                                                                    | s course. See Review Changes to see the edits,                           | , and then use this section to register yo  | ur own comments, and to approve or | reject the changes.            |  |
|                                                                                       | Hide audit event details.                                                                                                    |                                                                          |                                             |                                    |                                |  |
| Course:<br>Event Creation Date:<br>Event Creator:<br>Event Comments:                  | EMS 103 - Emergency Medical Te<br>11/14/2013 19:15:05<br>Patrick Clymer<br>Rejected. HL131 is both a prerequ                                                             | chnician (EMT) (8)<br>uisite and a co-requisite. A call to the departmen | nt revealed this is not the intention and t | he request will be resubmitted.    |                                |  |
| You must complete <b>requi</b>                                                        | red fields.                                                                                                    |                                                                          |                                             |                                    |                                |  |
| Approve or Reject:<br>[Please choose whether y<br>Approve changes.<br>Reject changes. | Approve at Reject<br>[Please shows whether you approve or reject the changes. To view the changes, see Review Changes above.]<br>O Approve changes.<br>O Reject changes. |                                                                          |                                             |                                    |                                |  |
| Comments:<br>[Please enter comments t                                                 | Approve changes.     Seject changes.      Comments:     Presse entir comments to explain why you approved or rejected the changes.]      [Ressend]      [Ressend]        |                                                                          |                                             |                                    |                                |  |
|                                                                                       |                                                                                                    |                                                                          |                                             |                                    |                                |  |

### **Curriculum Review via Acalog**

#### Figure 9

| ay racing                                                                                                    | My Events                                                                                                    |                                                                                                    | All Events                                                                                                    | Configuration & Tools                                                                                                    |
|----------------------------------------------------------------------------------------------------|----------------------------------------------------------------------------------------------------|----------------------------------------------------------------------------------------------------|----------------------------------------------------------------------------------------------------|----------------------------------------------------------------------------------------------------|
| viking Guam Community College 2014-2015 Ca                                                                                                    | italog 💌 G0                                                                                                    |                                                                                                    |                                                                                                    | 🖂 Alerts 🎅 <u>Recent Items</u> 😡 <u>He</u>                                                                                                    |
| Custom Pages                                                                                                    | Hierarchy Items                                                                                                    | Programs                                                                                                    | Shared Cores                                                                                                    | Courses                                                                                                    |
|                                                                                                    |                                                                                                    |                                                                                                    |                                                                                                    |                                                                                                    |
| Audit Events                                                                                                    |                                                                                                    |                                                                                                    | Responses                                                                                                    | Version Status                                                                                                    |
| EMS 103 - Emergency Medical Technici                                                                                                    | ian (EMT) [View History] [View Attachments]                                                                                                    |                                                                                                    | None                                                                                                    | Current: Working                                                                                                    |
| SNAPSHOT<br>Date: 11/05/2013 18:42:18 [Review Snapsh<br>Created By: Johanna Camacho<br>Comments: Credits are proposed to change                                                                                                    | ot ]<br>6 from 7-8 to 8.                                                                                                    |                                                                                                    |                                                                                                    |                                                                                                    |
| ıre 10                                                                                                    |                                                                                                    |                                                                                                    |                                                                                                    |                                                                                                    |
| My Alerts                                                                                                    | My Events                                                                                                    |                                                                                                    | All Events                                                                                                    | Configuration & Tools                                                                                                    |
| king Guam Community College 2014-2015 Ca                                                                                                    | talog 💙 Ga                                                                                                    |                                                                                                    |                                                                                                    |                                                                                                    |
|                                                                                                    |                                                                                                    |                                                                                                    |                                                                                                    | Maierts 🕐 Recent Items 😡 H                                                                                                    |
| v Audit Event Alert for: Emergend                                                                                                    | cy Medical Technician (EMT)                                                                                                    |                                                                                                    |                                                                                                    | Alerts CRecent Items                                                                                                    |
| w Audit Event Alert for: Emergence<br>ating an audit alert initiates an approval cycle<br>is placed on the audit item. If there is an activite<br>a a <u>mem snapshot</u> or <u>mem route</u> for this                                                                                                    | cy Medical Technician (EMT)<br>through which other users, or a group of users, are inv<br>ve route in place for this item, the group associated wit<br>item.    | ited to approve, reject, and comme<br>h the route must me included in the                                                                                         | it on revisions to an audit item. To protect a<br>alert. You may also choose to include your                                                                                                 | Alerts <u>Recent liters</u> is a solution of the solution of the    |
| w Audit Event Alert for: Emergence<br>ating an audit alert initiates an approval cycle<br>is placed on the audit item. If there is an acti-<br>te a the new snapshot or the new route for this<br>must complete required fields.                                                                                                    | y Medical Technician (EMT)<br>through which other users, or a group of users, are inv<br>ve route in place for this item, the group associated wit<br>item.     | ited to approve, reject, and comme<br>h the route must me included in the                                                                                         | it on revisions to an audit item. To protect a<br>alert. You may also choose to include your                                                                                                 | In item that is being reviewed, it is recommended that an auditors or other managers or managers. You may instep<br>event auditors or other managers or managers. You may instep<br>instep in the second second second second second second second second second second second second second second<br>second second |
| w Audit Event Alert for: Emergence<br>string an audit alert inhibites an approval cycle<br>to a string and alert inhibites of the string<br>must complete required fields.<br>er Comments:                                                                                                    | y Medical Techniclan (EMT)<br>through which other users, or a group of users, are inv<br>ve route in place for this item, the group associated we<br>rem.       | itsd to approve, reject, and comme<br>h the route must me included in the                                                                                         | it on revisions to an audit item. To protect a<br>alert. You may also choose to include your                                                                                                 | Averts Coccent terms of a number of the second terms of the second terms of the second term of the second term of the second term of the second term of the second term of the second term of the second term of the second term of the second term of terms of terms         |
| w Audit Event Alert for: Emergence<br>is an audit after index as graven agence<br>is a mean and after index as a factor of<br>the second and an and a second after a second<br>as a mean analysis of the part rough for this<br>must complete required fields.<br>er Comments:<br>(y:<br>ig) induces an alert system through which us                                                                                                    | y Medical Technician (EMT)<br>through which other users, or a group of users, are inv<br>verothe in place for this item, the group associated we<br>item.       | ited to approve, reject, and comme<br>h the route must me included in the<br>system. You may also choose to ha                                                    | it on revisions to an audit item. To protect<br>alert. You may also choose to include your<br>ve the system send an email alart by choosi                                                    | Nerts Coccentitions of the neutrino of the source of the source of the s      |
| w Audit Event. Alert for: Emergence<br>is passed and thinks as approved open<br>is passed and the solid stern, if there is an exist<br>is an exist of the solid stern, if there is an exist<br>must complete required fields. fy:<br>ion includes an alert system through which us<br>trivite the people selected below to comment<br>finds the the people selected below to comment                                                                                                    | y Medical Techniclan (EMT)<br>through which other users, or a group of users, are inv<br>veroate in place for this item, the group associated wit<br>item.<br>  | ited to approve, reject, and comme<br>h the route must me included in the<br>system. You may also choose to ha<br>email.                                          | it on revisions to an audit item. To protect<br>alert. You may also choose to include your<br>ve the system send an email alert by choosi                                                    | a Herts Coconcisions () is previoused, it is recommanded that an audiovent auditors or other managers or managers. You may inster a discussion of the appropriate radio button below.]                                                                                                    |
| w Audit Event Alert for: Emergence<br>thing an audit alert initiates a paperosi order<br>to a many analogic or the paperosit order<br>must complete required fields.<br>r Comments:<br>V:<br>Point<br>Ioniculaes an alert system through which us<br>Invite the people selected below to comment<br>Invite the people selected below to comment<br>Invite the people selected below to comment<br>Invite the people selected below to comment<br>Invite the people selected below to comment<br>Invite the people selected below to comment<br>Invite the people selected below to comment<br>Invite the people selected below to comment<br>Invite the people below. Hold down the "C"                                                                                                    | y Medical Technician (EMT)<br>through which other users, or a group of users, are inv<br>ve route in place for this item, the group associated we<br>item.<br>  | ited to approve, reject, and comme<br>it the route must me included in the<br>system. You may also choose to ha<br>amail.<br>lipie names. Use the radio buttons b | it on revisions to an audit item. To protect<br>alert. You may also choose to include your<br>we the system send an email alert by choosi                                                    | arert <u>Coconclusme</u> <u>I</u><br>item that is being reviewed, it is recommended that an audi<br>event auditors or other managers or managers. You may inste<br>on the appropriate radio button below.]<br>ton.]                                                                                                    |
| <ul> <li>W Audit Event Alert for: Emergence and the initiation and approximation of the emergence of the emergence of the</li></ul> | y Medical Techniclan (EMT)<br>through which other users, or a group of users, are inv<br>very rote in place for this item, the group associated we<br>item.<br> | ited to approve, reject, and comme<br>is the route must me included in the<br>system. You may also choose to ha<br>email.<br>tiple names. Use the radio buttons b | it on revisions to an audit item. To protect a<br>alert. You may also choose to include your<br>ve the system send an email alert by choosi<br>elow to specify your preferences for notifice | arerts <u>Cosonciteme</u> is being reviewed, it is recommended that an audievent auditors or other managers or managers. You may indu event auditors or other managers or managers. You may indu no the appropriate radio button below.]                                                                                                    |

\*

Create Audit Event Alert Brown | Sepia | Red

Compare to: Select One...

Acalog ACMS™ v6.3.34.2 © 2013, Digital Architecture

Document History

| First Draft         | November 20, 2013 |
|---------------------|-------------------|
| Second Draft        | December 2, 2013  |
| Sent to Deans & AVP | December 2, 2013  |

Audit lock this course? [Protect it from being edited or having additional audit events created until the lock is removed.]